## Наглядная инструкция по подключению программатора "PICkit 2" к протону (аналогично подключается и к Microcode Studio Plus)

Скачиваем с сайта микрочип утилиту PK2CMD последней версии, распаковываем в удобное для Вас место например: C:\PK2CMD\.

В протоне заходим в настройки программаторов:

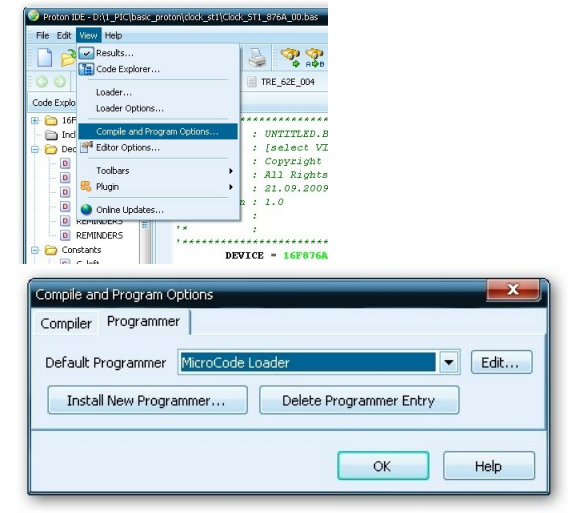

Нажимаем инсталлировать новый программатор и в следующем окне переставляем галочку в нижнюю позицию.

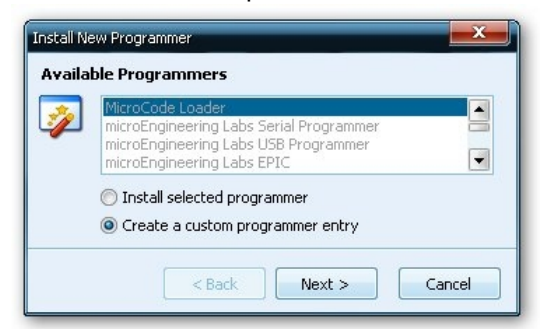

жмём дальше и вводим название вашего программатора:

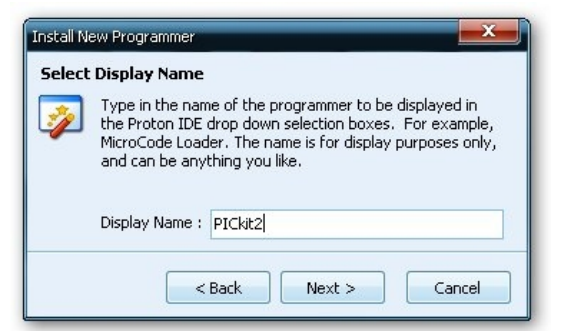

жмём дальше и вводим название исполняемого файла - pk2cmd.exe

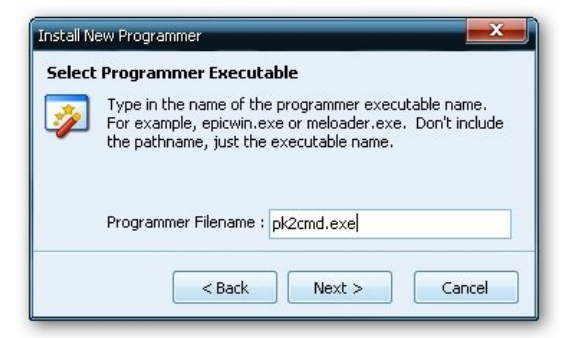

жмём дальше.

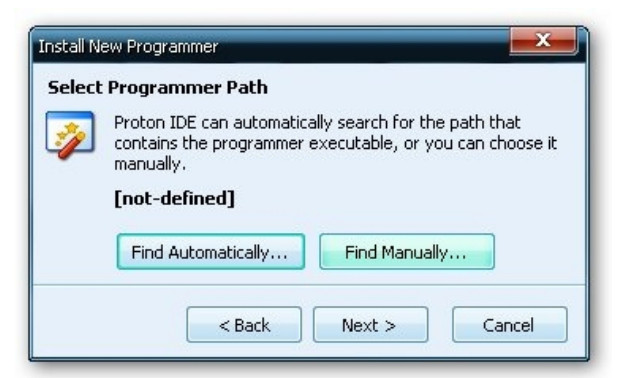

Здесь выбираем: найти вручную, и указываем на папку куда вначале распаковали утилиту. Над кнопками должен появится путь к нашей папке:

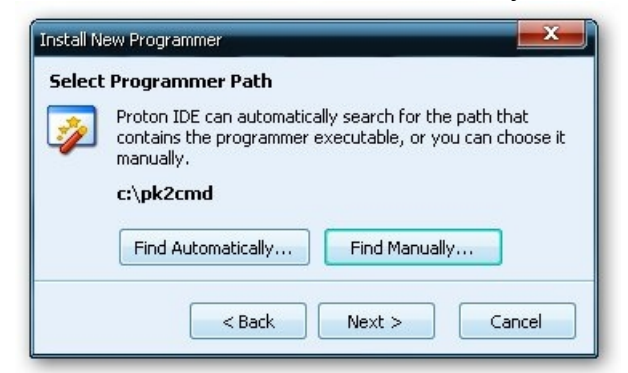

Жмём дальше и вводим строку инициализации: /PPIC\$target-device\$ /f\$hex-filename\$ /M

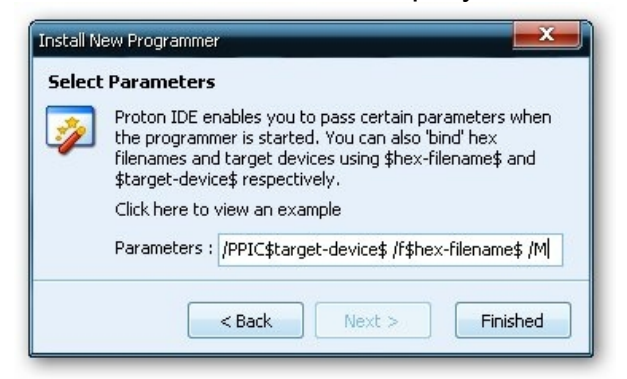

Жмём финиш и готово.